### ı Roster

VIEW ->

### Resources Den Leader Experience

This tool makes it easy for a Den Leader to schedule den meetings and will automatically create agendas for each meeting so that their Scouts complete the necessary requirements for their rank.

The tool also automatically credits Scouts who are at your meeting for the requirements that were completed for Adventures and Ranks.

#### Welcome

#### Let's take a quick tour!

We'll show you some cool features to make leading a den simple and fun.

**Discover Features** 

#### Welcome

#### Den Meetings

We've made being a den leader easier than ever. Everything you'll need to prepare and run great den meetings all year is right here.

### Welcome Add a Connection

Easily connect the Scouts, parents, and assistant den leaders of your den to your roster so that they can join in on the awesomeness of Scoutbook and stay informed of the den's happenings.

### Welcome

#### Roster

All of your Scouts in one place. Monitor advancement progress in a glance or use like a contact list to connect directly with a Scout's parent or guardian.

#### Feature Overview

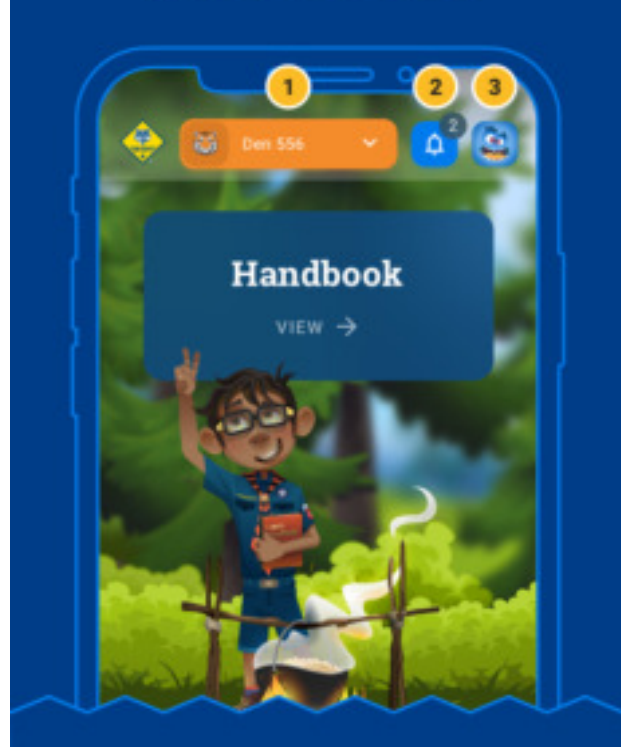

- 1. Den selection dropdown.
  - 2. Notifications Center.
- 3. User Menu dropdown.

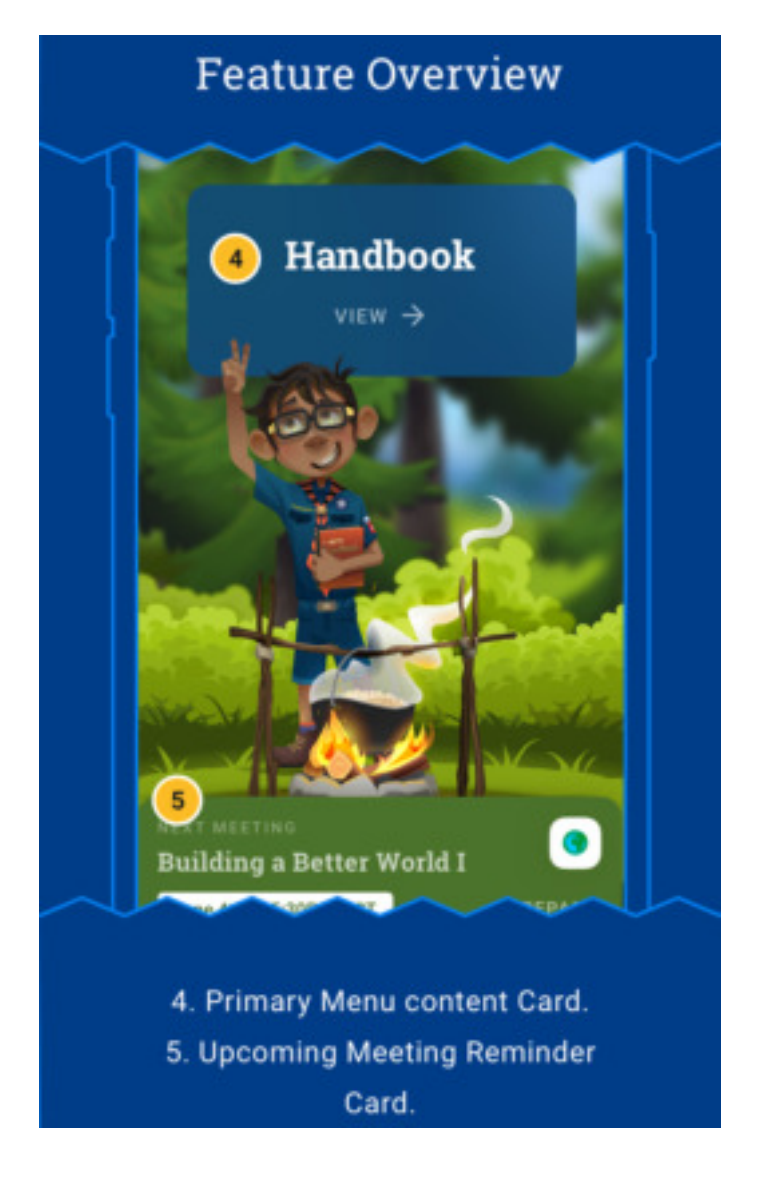

Dashboard

×

# Quick & easy access to what's important.

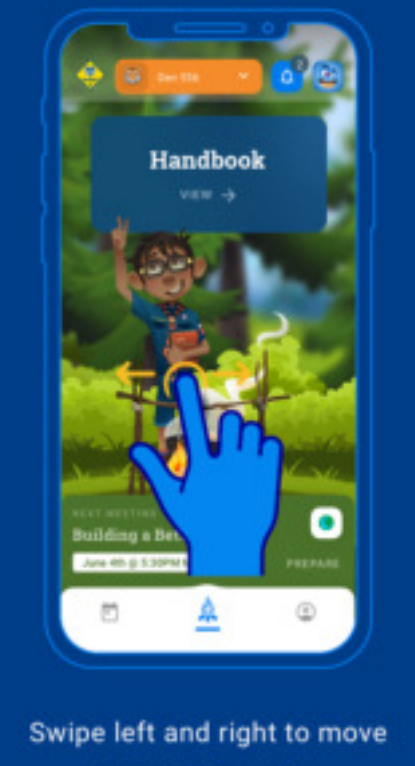

through the menu.

Dashboard

×

# Quick & easy access to what's important.

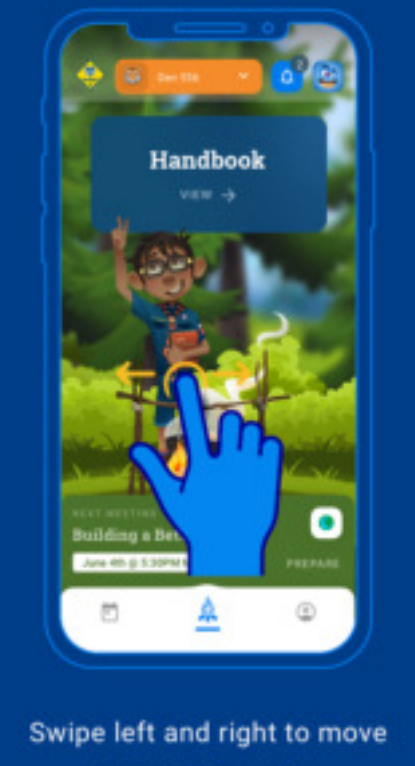

through the menu.

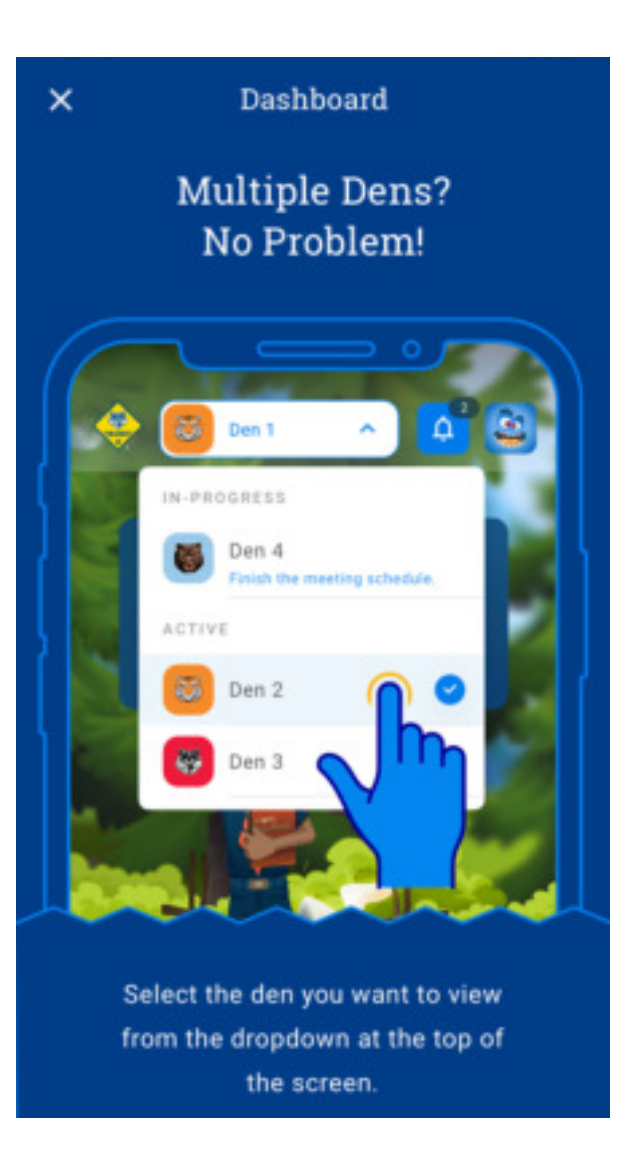

Stay on track with your scheduled meetings.

Dashboard

×

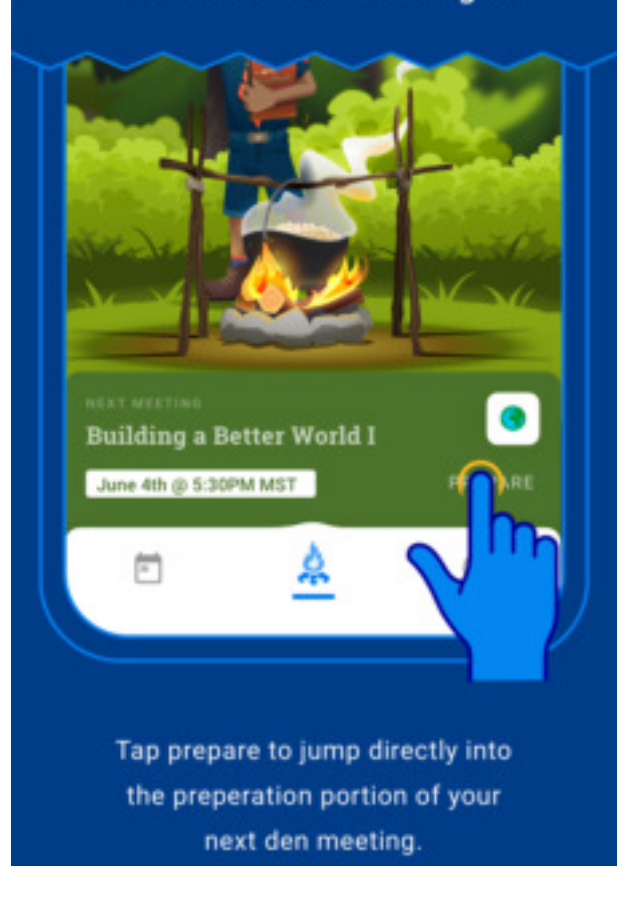

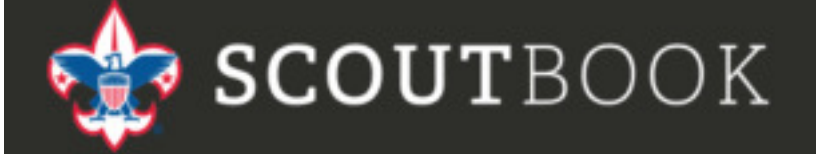

The Whole Scouting Experience Rolled Into One Great Web App

LOGIN AS DEN LEADER (BETA) LOGIN

Den Leaders access the Den Leader Experience by going to Scoutbook.com and clicking on the Login as Den Leader box. Log in with you're my.scouting.org / Scoutbook credentials

Currently only Den Leaders have access to the tool.

## To Get Started Click on Your Account Icon

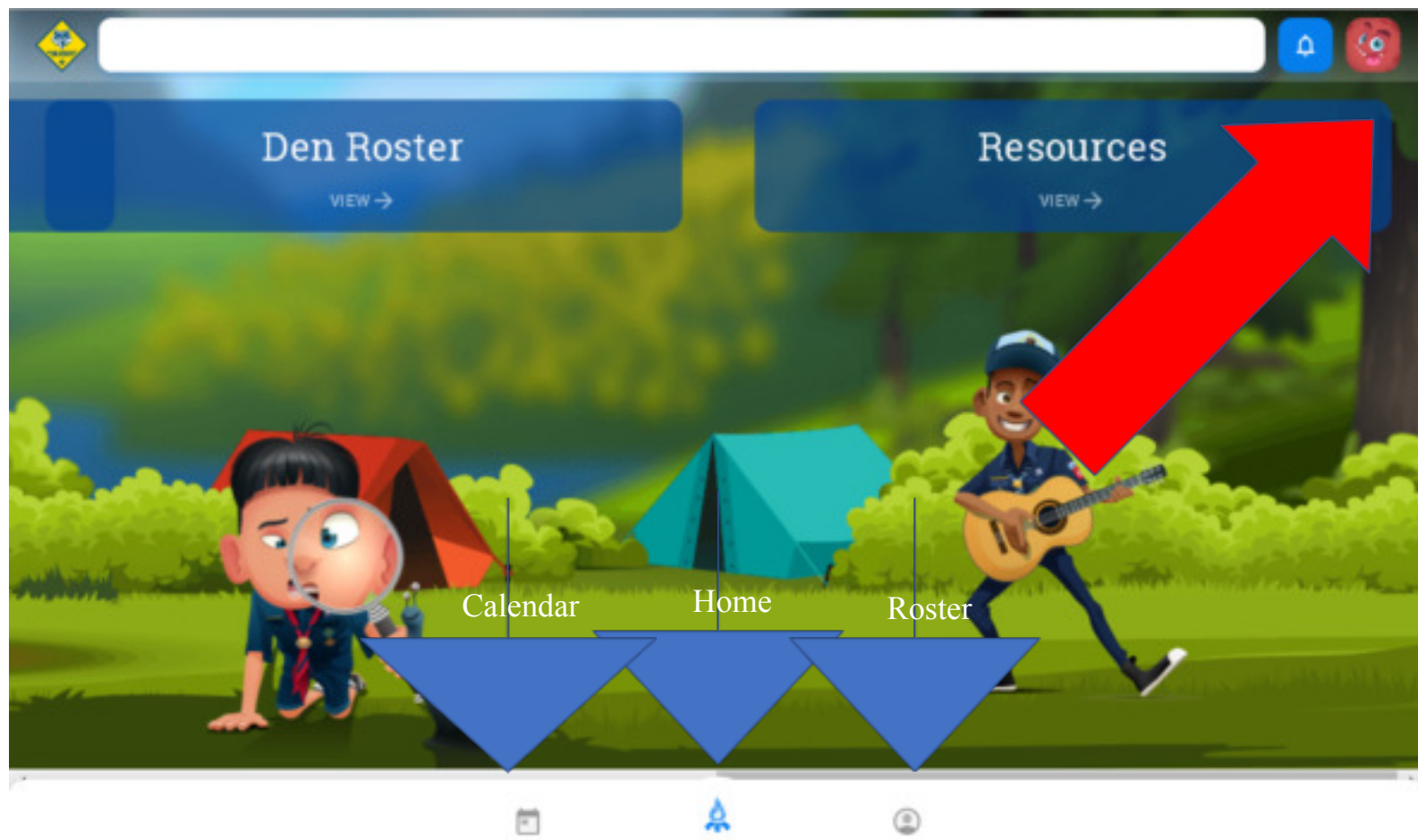

# Then Click on Your Dens

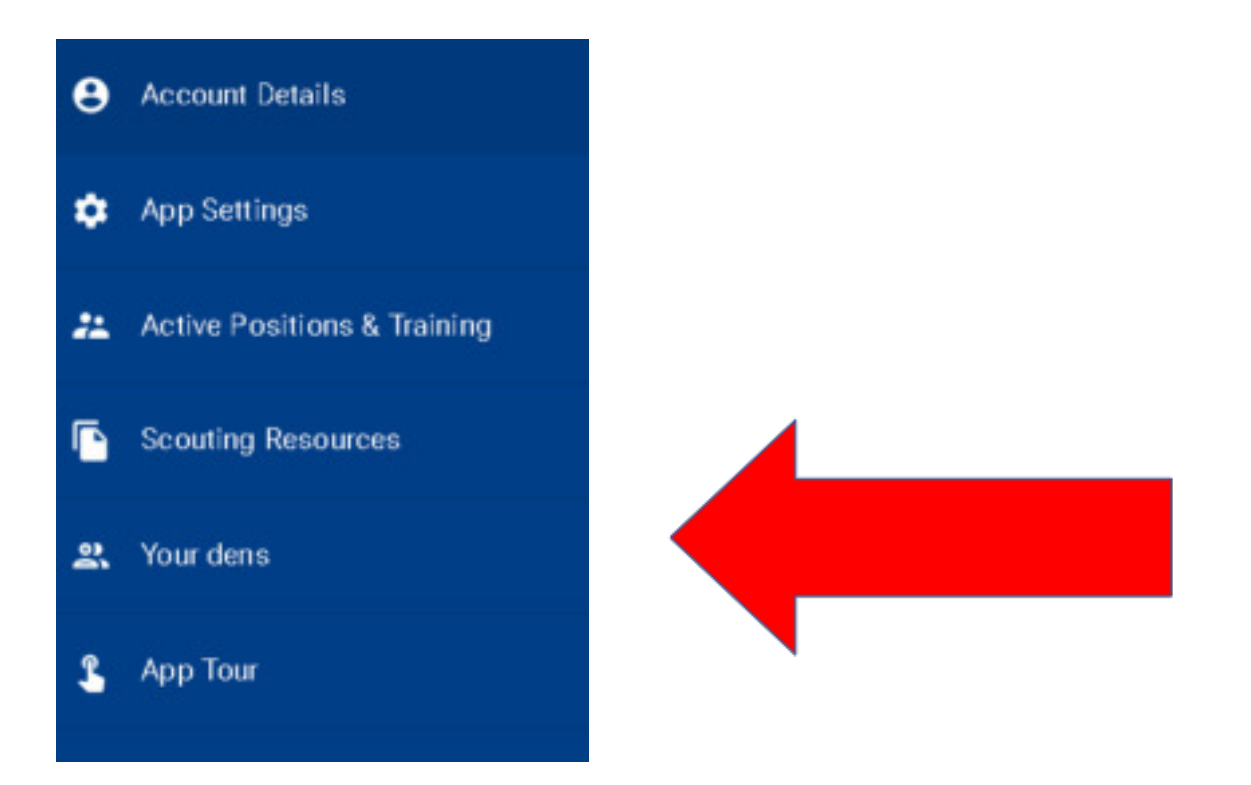

# Then Click on Your Den and Select Setup Now and meetings for your Den will be created in the Scoutbook Calendar

| A١ | vailable Dens                                                                                                    |  |
|----|----------------------------------------------------------------------------------------------------|--|
| Ur | nii 524                                                                                                    |  |
| •  | Den 1                                                                                                    |  |
|    | NOTICE: Once the den is setup and the<br>events are placed on the calendar, there is<br>no "undoing" it. You can't delete<br>meetings, however you can edit dates and<br>times. |  |
|    | SETUP DEN                                                                                                    |  |

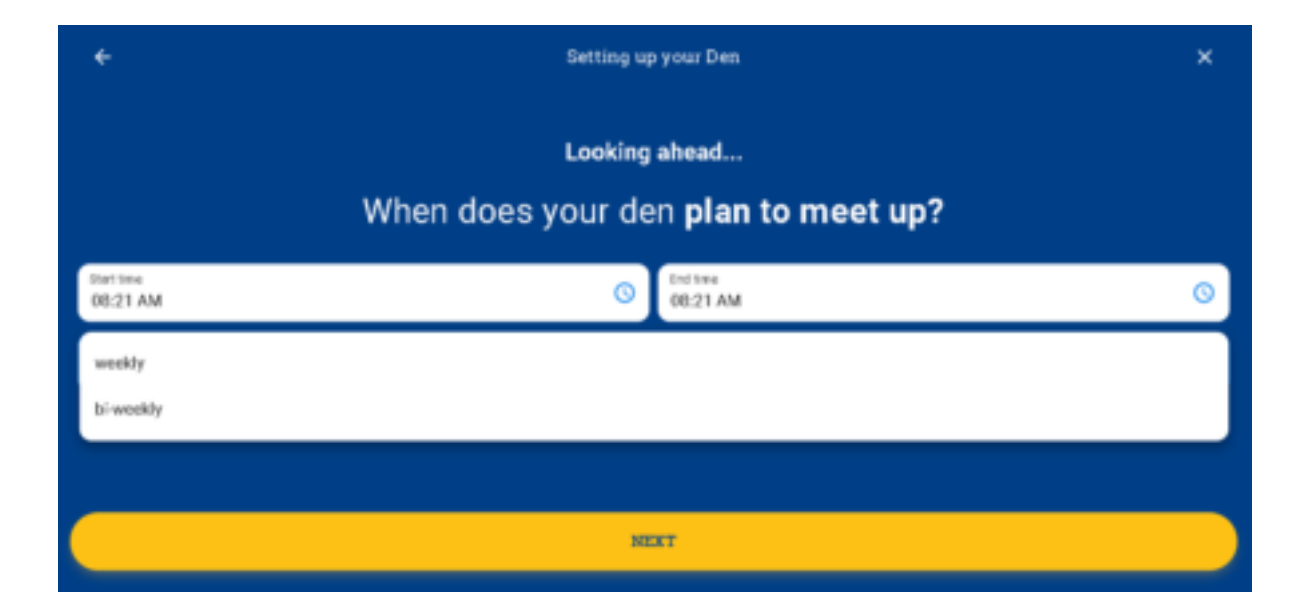

You will be prompted on when to start the meetings, and what date, time and location of the meetings and the frequency of the meetings.

Your meetings will then automatically be created and put on the Scoutbook calendar.

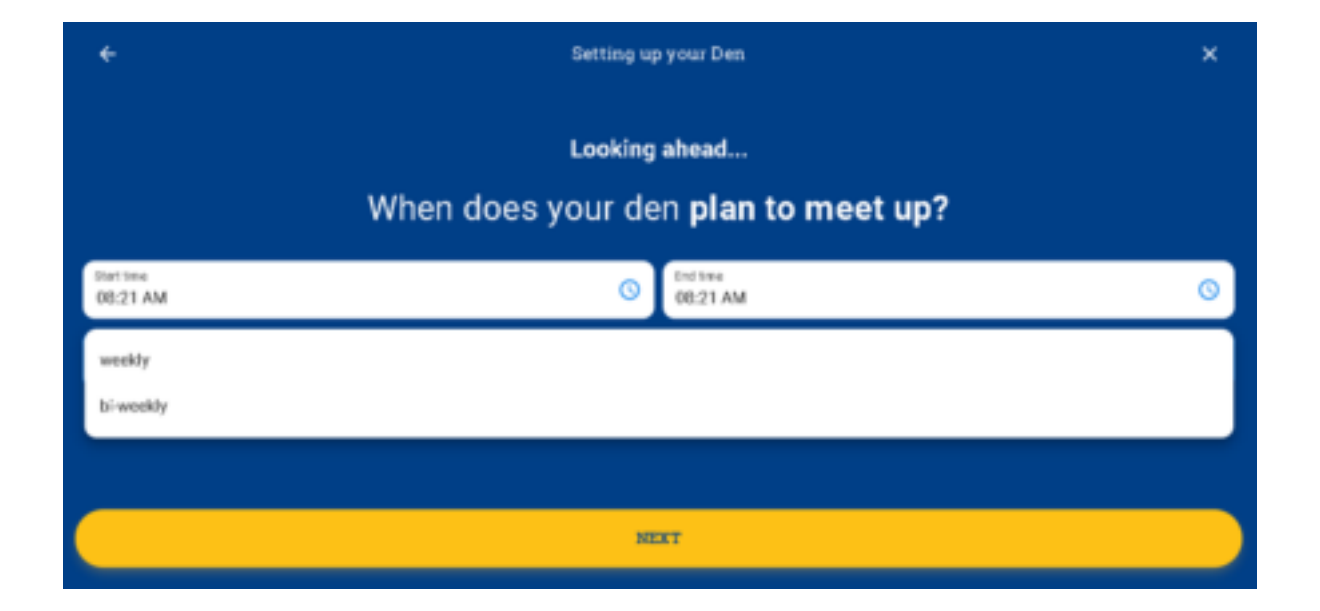

#### TIP:

If a Den meets every week, they can space their Den meetings by two weeks when they setup so that they can get a little breathing room to cover content carryover situations from one meeting to another.

# Click on Your Meetings on the Main Page to See them

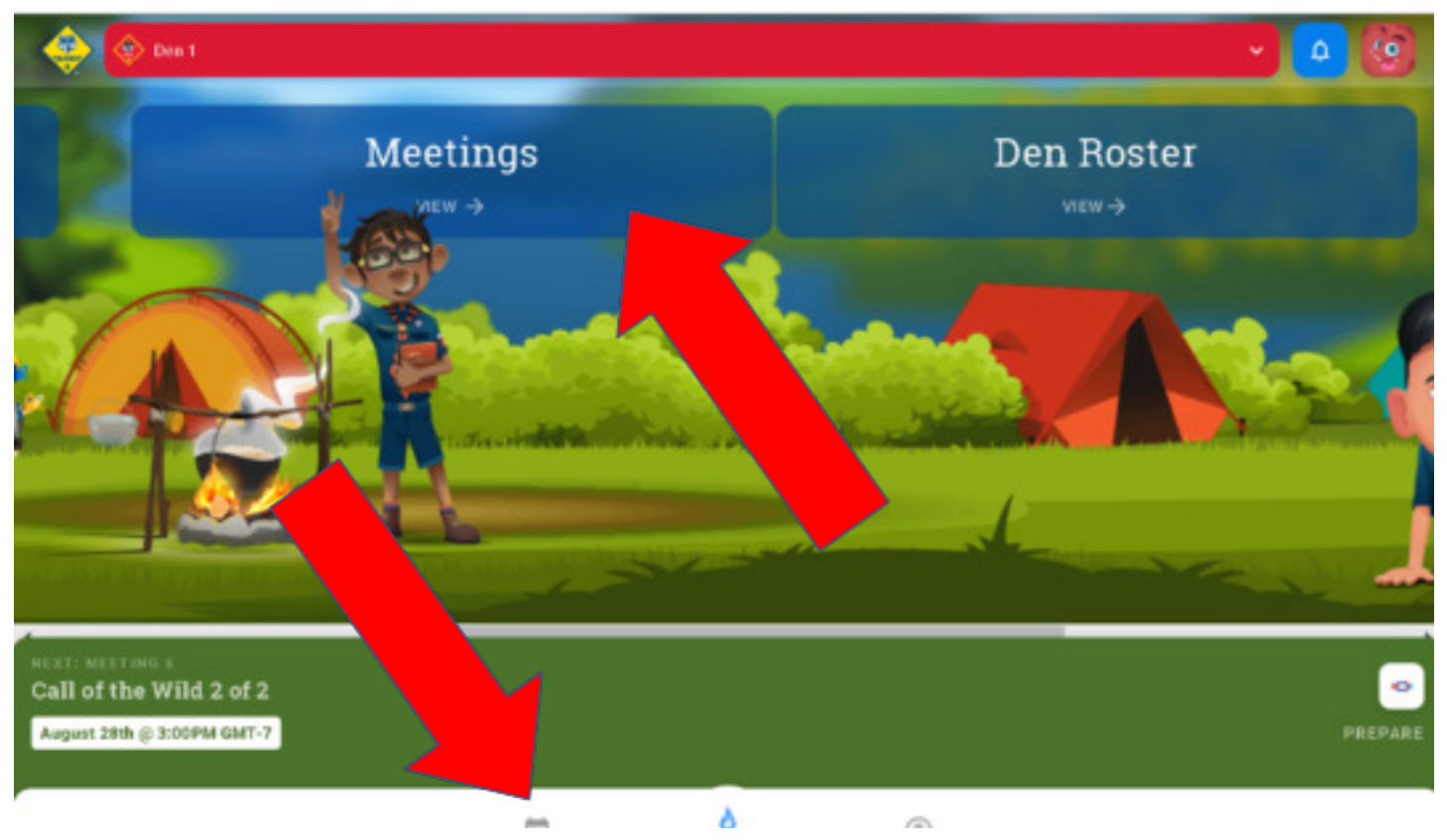

# Click on the Meeting to See the Agenda of the Meeting and Resources to use.

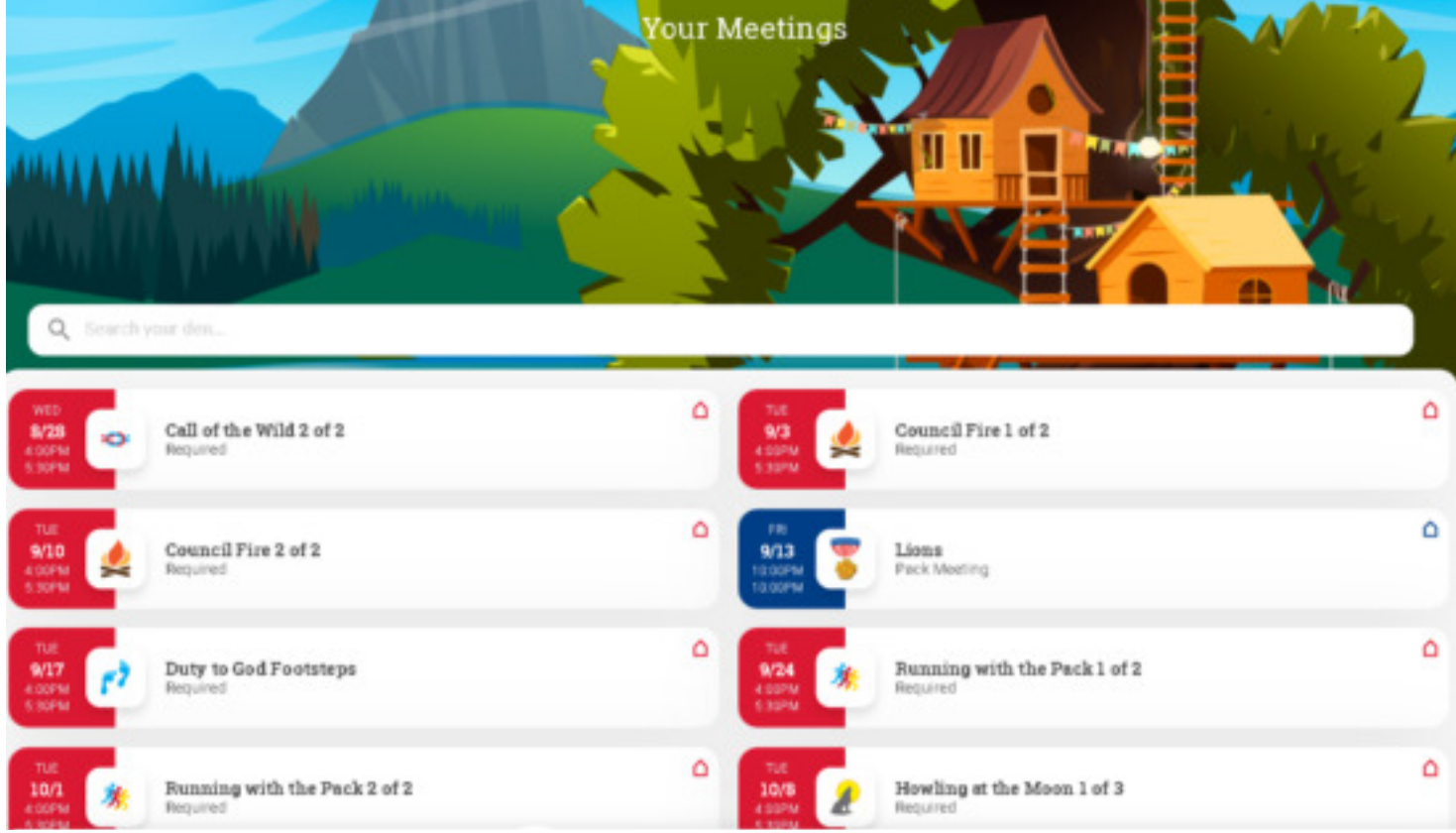

# There are Before, During, and After Checklists

| ÷              |                                    | MEETING &<br>Call of the Wild 2 of 2 |             |                 |
|----------------|------------------------------------|--------------------------------------|-------------|-----------------|
| 28th           | STARTS<br>16:00                    | ENDS<br>17:30                        | RSVP<br>0/6 |                 |
| •              | 1234 E. Main Street, Mesa AZ 77654 |                                      |             | 0               |
|                |                                    |                                      | EDIT        | ADD TO CALENDAR |
| MEETING AGENDA |                                    |                                      |             |                 |
|                | PJ.                                | ĨŢĨ                                  | <b>%</b>    |                 |
|                | BEFORE                             | DURING                               | AFTER       |                 |
|                |                                    | TAKE ATTINDANCE & FINISH             |             |                 |

# The Checklists Contain Resources As Well

| ×     |                                    | Meeting 6: Call of the Wild 2 of 2<br>Before Meeting |
|-------|------------------------------------|------------------------------------------------------|
| Notes | s to the Den Leader                |                                                      |
| Value | e Summary                          |                                                      |
| Requi | irements                           |                                                      |
| Make  | e-Up Work                          |                                                      |
| PR    | REPARATION AND MATERIALS           |                                                      |
| 0     | Packing list for camping           |                                                      |
| 2     | Food                               |                                                      |
| 3     | Copy of the Guide to Safe Scouting |                                                      |

# You can also Edit the date and time of the meeting

| ←<br>weeting &<br>Call of the Wild 2 of 2 |                                    |               |             |                     |  |  |
|-------------------------------------------|------------------------------------|---------------|-------------|---------------------|--|--|
| ANCHET<br>28th                            | STARTS<br>16:00                    | ENDS<br>17:30 | RSVP<br>0/6 |                     |  |  |
| •                                         | 1234 E. Main Street, Mesa AZ 77654 |               |             | 0                   |  |  |
|                                           |                                    |               |             | DIT ADD TO CALENDAR |  |  |
| MEETING AGENDA                            |                                    |               |             |                     |  |  |

NOTE: If you see a meeting with an agenda that you have already covered with the Scouts, the meeting can be back-dated. If the activity is complete, you can take attendance for that meeting and mark the Scouts as attended.

# During the Meeting

Meeting 5: Call of the Wild 1 of 2 × GATHERING Play the Disc Targets Game. n ...... Lay out a field of "targets," making sure to include a mix of shapes and sizes at various distances from the throwing line. Have Scouts try to hit the items by throwing the discs. As their skills increase, you can add a few challenges by removing the larger targets, moving some of them farther away, or providing ring-shaped objects, like hala-hoops or tires, for them to throw though. Demonstrate proper hand cleaning.  $\sim$ OPENING CEREMONY Light the conduct candle.  $\sim$ Conduct an opening flag ceremony. ~ Recite the Outdoor Code.  $\sim$ Review the Leave No Trace Principles for Kids.  $\sim$ MARK ALL AS DONE

Meeting Agendas will also contain meeting notes automatically. After the meeting has completed and you have checked off the Before and During tasks, you will be given a button to press to take attendance of who attended the meeting.

Those who attended the meeting will automatically have their advancements credited in Scoutbook so your Pack Scoutbook Administrator can process the advancements.

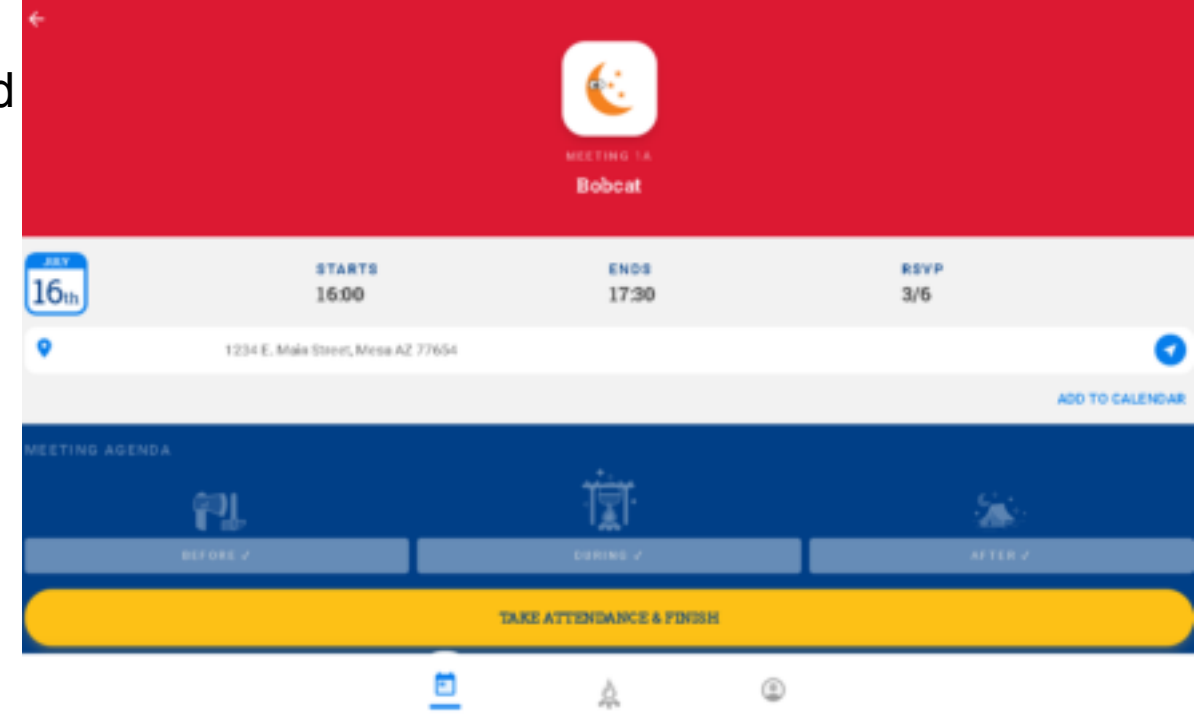

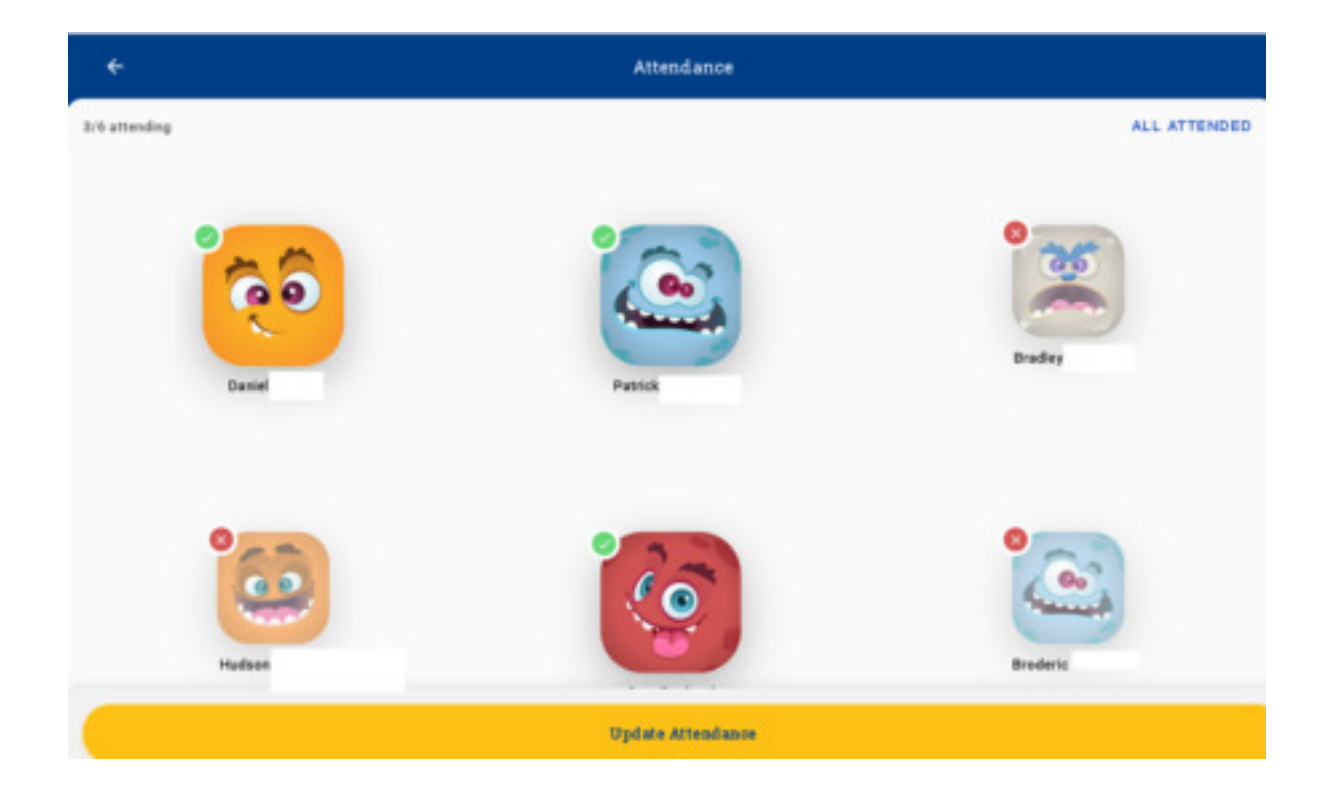

Click on the Scouts who attended the meeting. They will automatically be credited for any advancement requirements covered during the meeting.

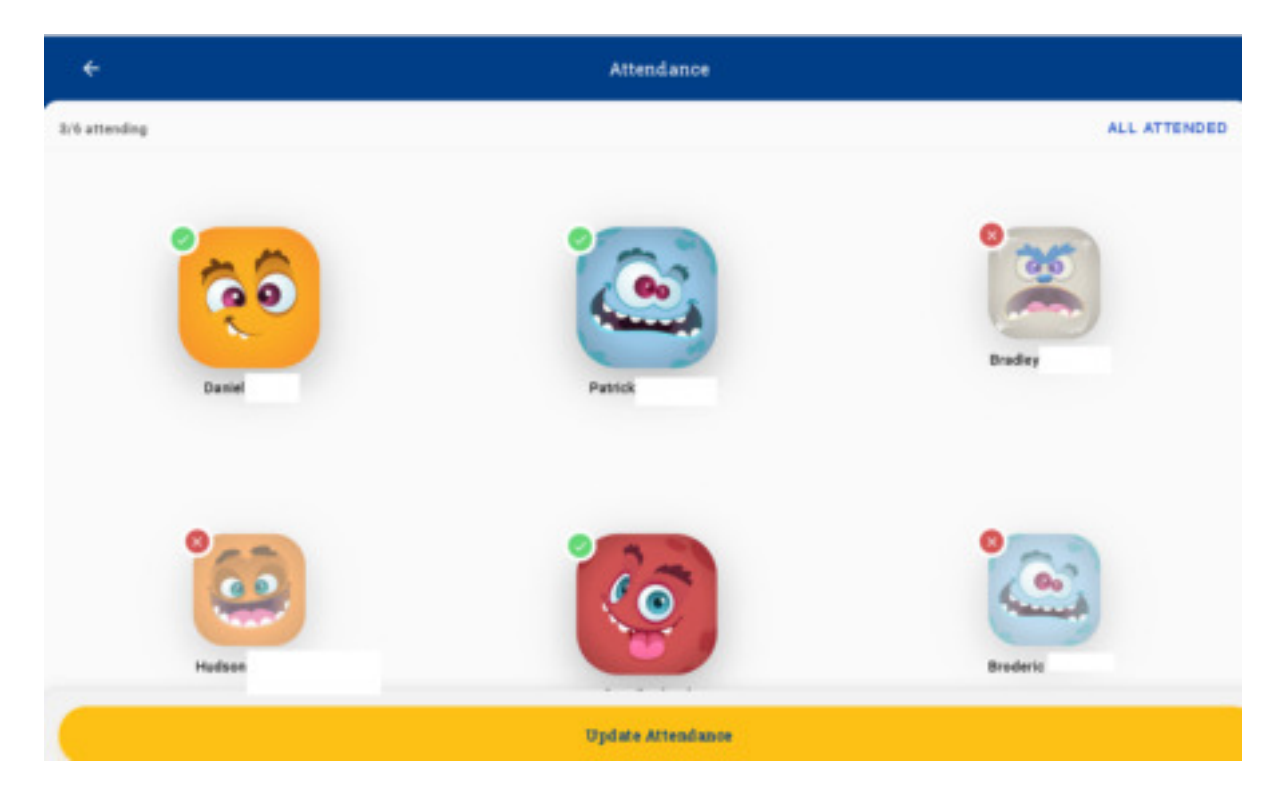

NOTE: When taking attendance, if you do not mark a Scout as attending, you will trigger an email to his/her parent that provides catch-up work and also alerts the parent that their Scout missed the meeting. If a Scout misses more than half a meeting not marking the Scout as attending would be appropriate.

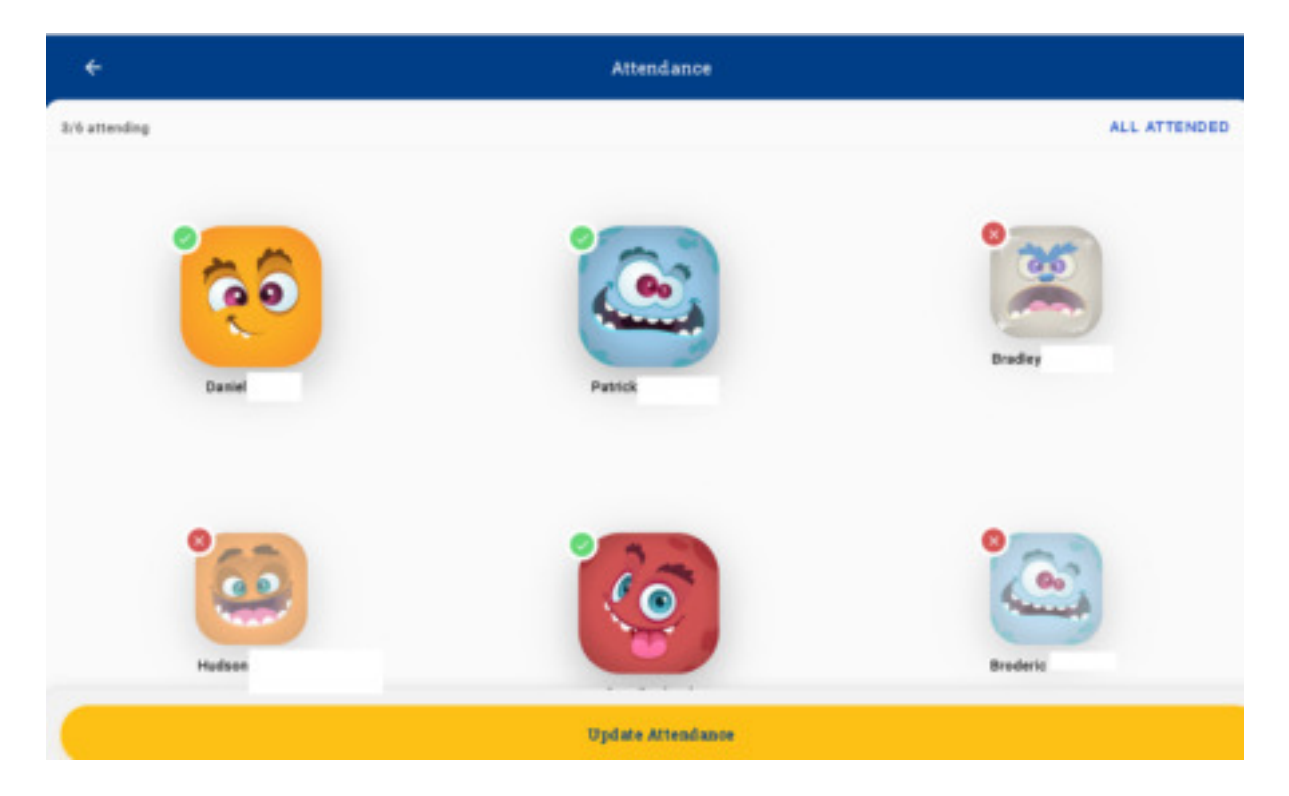

NOTE: If a Den cannot complete the content of a meeting in one sitting, they can take attendance for that meeting after the second meeting for the same content is done. With the drag - drop functionality they will have access to shortly, this will be easy to do.

Most meetings created are adventure oriented – the system recommends activities to cover in the meeting to address the requirements.

If the Den wants to use an alternative activity for the requirements covered at the meeting, they can always do that, just take attendance and the meeting will count towards the requirements for the adventure.

Both the Den Leader Guide (free in the app) and the Handbook (purchase) are available and handy for the Den Leader for reference.

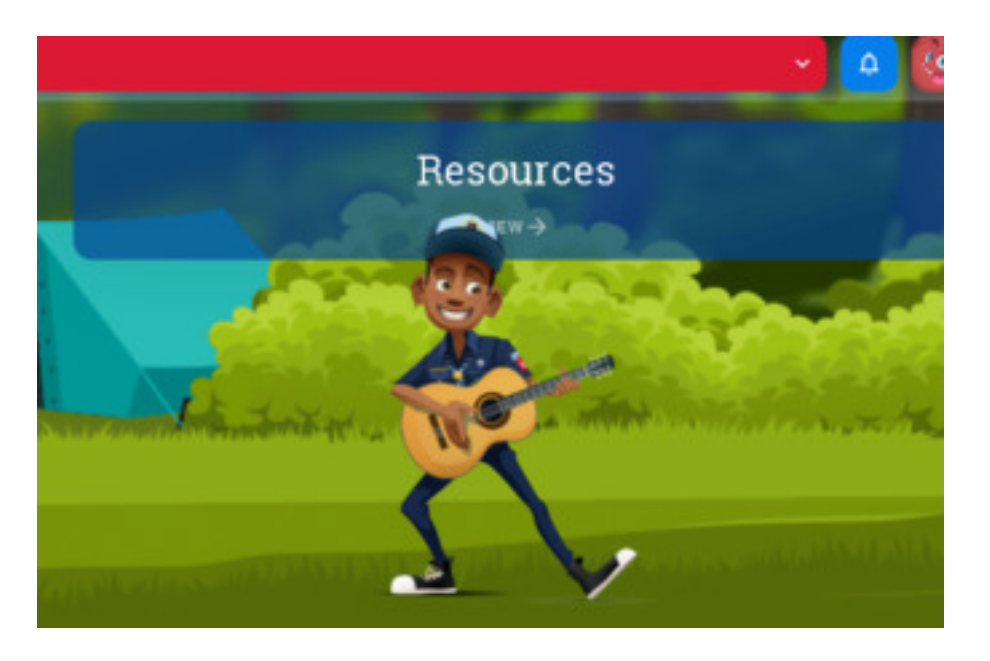

On the Home Page, click on Resources, there are a Ton of Resources available there.as well

Full Den Leader Guide

| Scout Oath & Law                                                |  |
|-----------------------------------------------------------------|--|
| Den Leader Tips & Tricks Video Series                           |  |
| Activity Consent Form                                           |  |
| Scout Handbook                                                  |  |
| How to Protect Your Children From Child Abuse: A Parent's Guide |  |
| Den Code of Conduct Poster Set                                  |  |
| Annual Health and Medical Record                                |  |
| Meeting Place Instruction Checklist                             |  |
| Age Appropriate Guidelines for Scouting                         |  |
| Family Talent Survey                                            |  |
| Leader Guide                                                    |  |

For More Assistance: <u>http://help.Scoutbook.com</u>